# LockSmart

# Εγχειρίδιο χρήσης

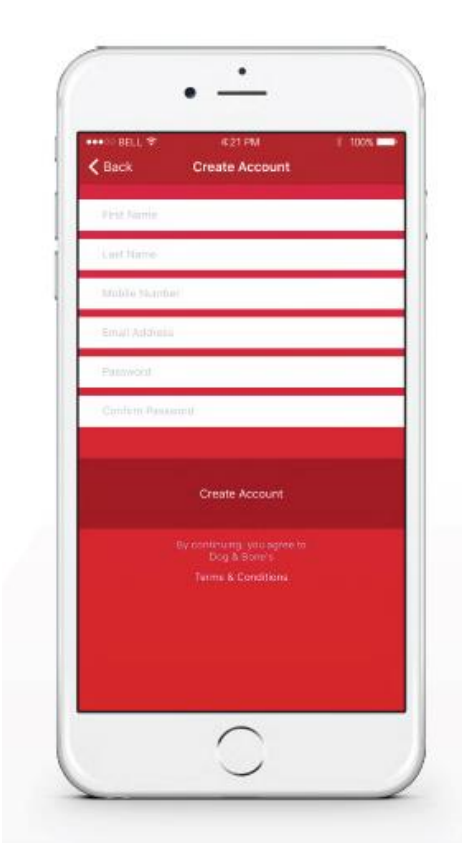

# Πώς να κατεβάσετε την εφαρμογή?

- 1. Ανοίξτε το App Store στην IOS ή Android συσκευή σας.
- Αναζητήστε την εφαρμογή
   «LockSmart» και εγκαταστήστε την.

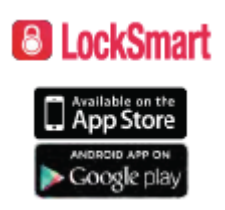

# Εγγραφή

1. Πατήστε δημιουργία λογαριασμού – Create Account.

 Συμπληρώστε τα απαραίτητα πεδία με τα στοιχεία σας:
 Ονοματεπώνυμο, κινητό τηλέφωνο, email, κωδικό πρόσβασης.

3. Πατήστε ξανά Create Account για να δημιουργηθεί ο λογαριασμός σας.

Συμβατό με συσκευές IOS που χρησιμοποιούν Bluetooth 4.0 ή μεταγενέστερο, και έχουν λογισμικό iOS 8.2 ή μεταγενέστερο, καθώς και με συσκευές Android που χρησιμοποιούν Bluetooth 4.0 ή μεταγενέστερο και έχουν λογισμικό Android 4.3 ή μεταγενέστερο.

#### Σύνδεση

- 1. Πατήστε Sign in
- 2. Συμπληρώστε το email και τον κωδικό πρόσβασής σας.
- 3. Πατήστε Sign in για να συνδεθείτε.

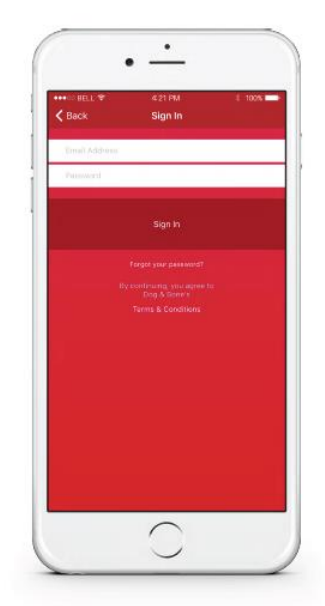

## Προσθέστε ένα λουκέτο

1. Βεβαιωθείτε πως το Bluetooth είναι ενεργοποιημένο στη συσκευή σας.

 Βεβαιωθείτε πως το λουκέτο είναι πλήρως φορτισμένο, βρίσκεται σε εντός εύρους λειτουργίας (5m) και είναι ενεργοποιημένο.

Για να ενεργοποιήσετε το λουκέτο, πατήστε το κουμπί ενεργοποίησης στο κάτω μέρος
 του λουκέτου μέχρι να ανάψει σταθερά ένα πράσινο ενδεικτικό φωτάκι.

4. Βεβαιωθείτε πως το λουκέτο δεν ανήκει σε άλλον χρήστη. Εάν θέλετε να μοιραστείτε ένα

λουκέτο με κάποιον χρήστη, παρακαλούμε δείτε την αντίστοιχη ενότητα, παρακάτω. Εάν θέλετε να μεταφέρετε την ιδιοκτησία ενός λουκέτου από έναν χρήστη σε κάποιον άλλο, παρακαλούμε δείτε την αντίστοιχη ενότητα παρακάτω.

5. Πατήστε 'Add Lock' στην οθόνη.

6. Ακολουθήστε τις οδηγίες στην οθόνη κα πατήστε 'Next'.

7. Η εφαρμογή θα αναζητήσει το λουκέτο μέσω Bluetooth.

8. Μόλις βρεθεί το λουκέτο, πατήστε 'Setup' για να επιβεβαιώσετε την ιδιοκτησία του.

9. Θα μεταφερθείτε τώρα στην λίστα των λουκέτων

σας . Επιλέξτε το λουκέτο και πατήστε 'Settings' για να ονομάσετε το λουκέτο και να

επιλέξετε τον τρόπο πρόσβασης, τις ειδοποιήσεις και άλλες ρυθμίσεις.

10. Πατήστε 'Done' για να αποθηκεύσετε το όνομα του λουκέτου.

### Αποσύνδεση

 Ανοίξτε το μενού των επιλογών σας, πατώντας πάνω στις 3 τελείες στην πάνω αριστερή γωνία της οθόνης σας, όσο βρίσκεστε στη λίστα των λουκέτων.

2. Πατήστε "Sign Out".

 Όλες οι πληροφορίες σας θα σβήσουν από την οθόνη σας, μέχρι να συνδεθείτε και πάλι.

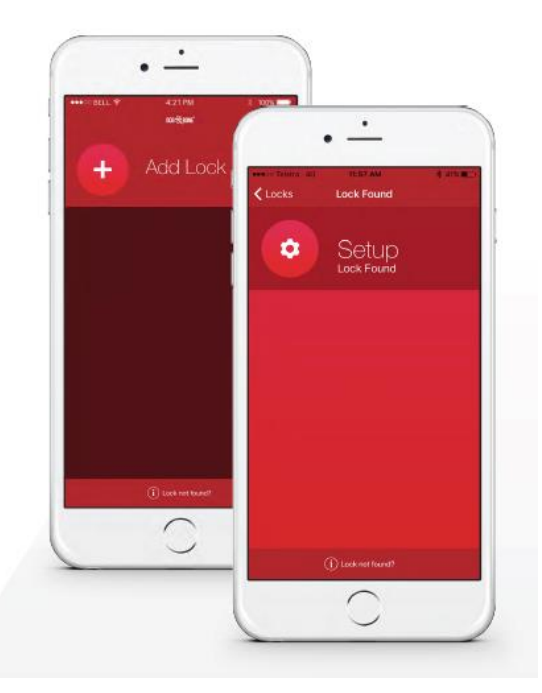

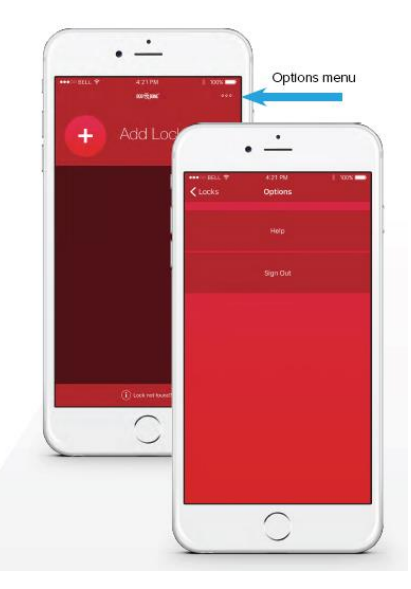

#### Πατήστε για να ξεκλειδώσετε

 Βεβαιωθείτε πως έχετε ήδη ενεργοποιήσει την λειτουργία
 **Tap to unlock** από το μενού ρυθμίσεων για το λουκέτο σας.
 Βεβαιωθείτε πως έχετε ενεργοποιήσει το Bluetooth σας και πως το λουκέτο βρίσκεται εντός 5 μέτρων από την συσκευή σας και είναι ενεργοποιημένο. Για να το ενεργοποιήσετε, πατήστε το κουμπί στο κάτω μέρος του λουκέτου μέχρι να ανάψει ένα σταθερό πράσινο ενδεικτικό φωτάκι.

 Επιλέξτε το λουκέτο από τη λίστα των λουκέτων σας στην οθόνη.

 Θα δείτε ένα μεγάλο κουμπί λουκέτου στο κέντρο της οθόνης.

 Πατήστε πάνω στο κουμπί του λουκέτου για να το ξεκλειδώσετε.

# 

#### Touch ID

Συμβατό με κινητές συσκευές που διαθέτουν συμβατότητα Touch ID

1. Βεβαιωθείτε πως η συσκευή σας έχει προ-εγκατεστημένα

επιλεγμένη την λειτουργία

Touch ID.

2. Βεβαιωθείτε πως έχετε ήδη ενεργοποιήσει την πιστοποίηση Touch
 ID από το μενού των ρυθμίσεων.

3. Βεβαιωθείτε πως έχετε ενεργοποιήσει το Bluetooth σας και πως το λουκέτο βρίσκεται εντός 5 μέτρων από την συσκευή σας και είναι ενεργοποιημένο. Για να το ενεργοποιήσετε, πατήστε το κουμπί στο κάτω μέρος του λουκέτου μέχρι να ανάψει ένα σταθερό πράσινο ενδεικτικό φωτάκι.

4. Επιλέξτε ένα λουκέτο από τη λίστα σας.

5. Θα δείτε ένα μεγάλο κουμπί λουκέτου στο κέντρο της οθόνης.

6. Πατήστε πάνω στο κουμπί του λουκέτου.

7. Σύμφωνα με τις οδηγίες, τοποθετήστε το κατάλληλο δάχτυλό σας στο πλήκτρο Home της συσκευής σας για να ξεκλειδώσετε το λουκέτο.

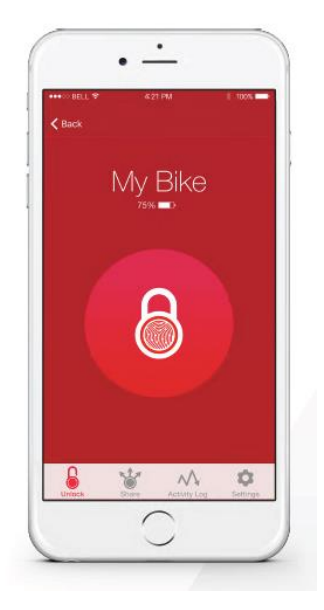

#### Κωδικός ασφαλείας

 Βεβαιωθείτε πως έχετε ήδη ενεργοποιήσει την πιστοποίηση
 Passcode (κωδικού ασφαλείας) από το μενού ρυθμίσεων για το λουκέτο σας.

Θα σας ζητηθεί τώρα να συμπληρώσετε αυτόν τον κωδικό για
 να εισέλθετε στην οθόνη των ρυθμίσεων, να προσκαλέσετε έναν
 χρήστη ή να ξεκλειδώσετε το λουκέτο σας.

Αφού συμπληρώσετε με επιτυχία τον κωδικό ασφαλείας σας
 θα παραμείνετε συνδεδεμένοι για 5 λεπτά.

Αν κλειδώσετε το τηλέφωνό σας, ή εξέλθετε από την
 εφαρμογή, η σύνδεσή σας θα διακοπεί.

2. Βεβαιωθείτε πως έχετε ενεργοποιήσει το Bluetooth σας και πως το λουκέτο βρίσκεται εντός 5 μέτρων από την συσκευή σας και είναι ενεργοποιημένο. Για να το ενεργοποιήσετε, πατήστε το κουμπί στο κάτω μέρος του λουκέτου μέχρι να ανάψει ένα σταθερό πράσινο ενδεικτικό φωτάκι.

- 3. Επιλέξτε το λουκέτο από τη λίστα με τα λουκέτα.
- 4. Θα δείτε ένα μεγάλο κουμπί λουκέτου στο κέντρο της οθόνης.
- 5. Πατήστε πάνω στο κουμπί του λουκέτου.
- 6. Βάλτε τον κωδικό ασφαλείας σας για να ξεκλειδώσετε το λουκέτο.

#### Μοιραστείτε ένα λουκέτο με κάποιον άλλο

Κάθε λουκέτο LockSmart μπορεί να μοιραστεί με μέχρι και 50 χρήστες

- 1. Επιλέξτε ένα λουκέτο από τη λίστα λουκέτων στην οθόνη σας.
- 2. Πατήστε 'Share' από το μενού στο κάτω μέρος.
- 3. Πατήστε το πλήκτρο 'Invite New User'.

4. Μπορείτε να επιλέξετε την λειτουργία 'Add From Contacts' για να προσθέσετε έναν χρήστη από τη λίστα επαφών σας.

5. Ή μπορείτε να γράψετε χειροκίνητα το όνομα, το επώνυμο, το κινητό τηλέφωνο και ένα μήνυμα.

6. Πατήστε 'Invite' για να δημιουργήσετε μια πρόσκληση.

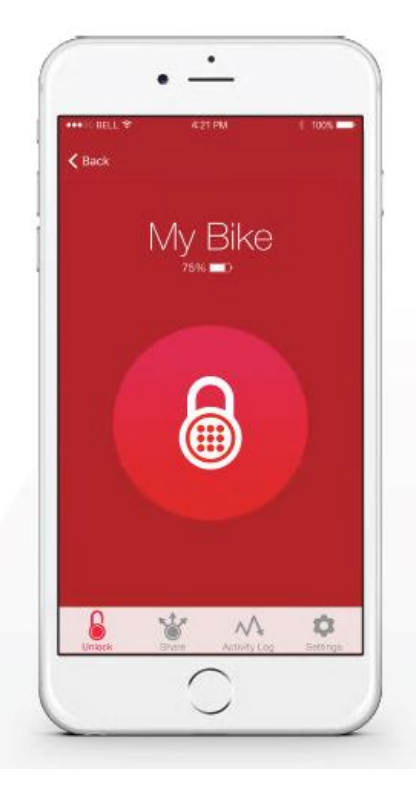

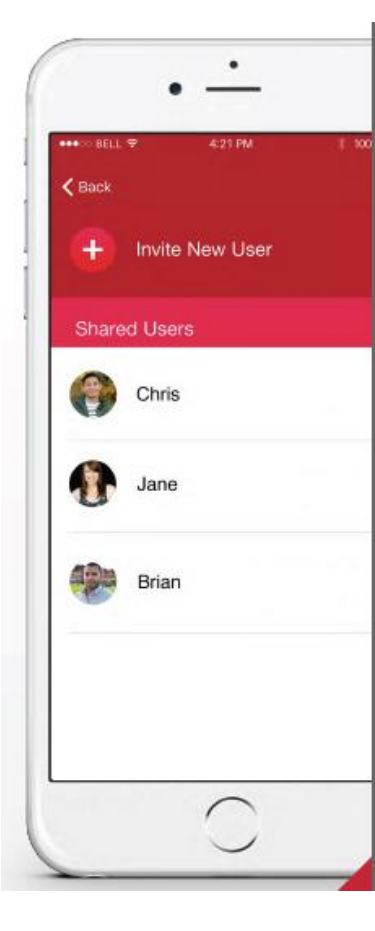

7. Η εφαρμογή SMS της συσκευής σας θα ανοίξει, και θα δείτε ένα έτοιμο μήνυμα, το οποίο μπορείτε να στείλετε στον επιλεγμένο σας χρήστη. Μπορείτε να επεξεργαστείτε το μήνυμα αυτό ή να γράψετε ένα καινούριο.

 Το μήνυμα της πρόσκλησης περιέχει ένα ασφαλές web link, το οποίο επιτρέπει στον χρήστη να αποδεχτεί την πρόσκληση.

9. Αφού πατήσει το web link, ο προσκεκλημένος χρήστης θα οδηγηθεί στο να εγκαταστήσει την εφαρμογή LockSmart και να δημιουργήσει έναν νέο λογαριασμό (εάν δεν έχουν ήδη έναν).

10. Αφού εγκαταστήσει το LockSmart, ο προσκεκλημένος χρήστης πρέπει να πατήσει το πλήκτρο Accept Invite' από τη συσκευή του στο web link στην αποδοχή της πρόσκλησης για να προσθέσει το κοινό σας λουκέτο στον λογαριασμό του.

 Πατώντας αυτό το κουμπί, θα ξεκινήσει η εφαρμογή LockSmart και θα μπορεί να προσθέσει ο χρήστης το κοινό σας λουκέτο στον λογαριασμό του χρησιμοποιώντας τον κωδικό ασφαλείας που παρέχεται.

11. Το κοινό λουκέτο θα εμφανίζεται στην λίστα LockSmart στην οθόνη του χρήστη.

#### Λειτουργία κοινού λουκέτου

 Οι κοινοί χρήστες θα έχουν τη δυνατότητα να βλέπουν την φωτογραφία του λουκέτου εάν ο χρήστης της έχει ορίσει μια.
 Οι κοινοί χρήστες δεν θα έχουν πρόσβαση στις ρυθμίσεις του λουκέτου ούτε θα έχουν τη δυνατότητα να προσκαλέσουν άλλους χρήστες.

 Οι κοινοί χρήστες θα μπορούν να ανοίξουν το λουκέτο τους χρησιμοποιώντας τη λειτουργία 'Tap To Unlock'.

Οι κοινοί χρήστες θα πρέπει να είναι συνδεδεμένοι στο
 Ίντερνετ όταν θα θέλουν να ξεκλειδώσουν το λουκέτο.

Ο κωδικός ασφαλείας του λουκέτου κατεβαίνει προσωρινά
 όταν ένας κοινός χρήστης προσπαθεί να ξεκλειδώσει το
 λουκέτο.

5. Κάθε φορά που ο κωδικός ασφαλείας κατεβαίνει από κάποιον κοινό χρήστη, μια αναφορά καταγράφεται στο ιστορικό του λουκέτου.

| Invite New User     Shared Users   Image: Chris in the second second seco       | H Invite New User |   |
|----------------------------------------------------------------------------------------------------|-------------------|---|
| Shared Users       Image: Chris Cowner >       Image: Chris Cowner >    <                                                                                                    |                   |   |
| Chris     Owner >       Image: Second second second | Shared Users      |   |
| Jane   >     Image: Brian   >                                                                                                    | Chris Owner       | > |
| Brian >                                                                                                    | Jane Jane         | > |
|                                                                                                    | Brian             | > |

### Ιστορικό λουκέτου

- 1. Επιλέξτε κάποιο λουκέτο από τη λίστα.
- 2. Πατήστε την επιλογή 'Activity Log' από το μενού στο κάτω μέρος.

 Σε αυτή την οθόνη μπορείτε να δείτε την δραστηριότητα του λουκέτου, κάθε φορά που ένας κοινός χρήστης ξεκλειδώνει το λουκέτο.

# Μεταφορά λουκέτου σε νέο ιδιοκτήτη

- 1. Βεβαιωθείτε πως είστε συνδεδεμένοι στο διαδίκτυο.
- 2. Σύρετε προς τα αριστερά την κλειδαριά που θέλετε να μετακινήσετε.
- 3. Στα δεξιά του λουκέτου θα εμφανιστεί το πλήκτρο 'Delete'.
- 4. Πατήστε το πλήκτρο 'Delete'.

 5. Θα εμφανιστεί ένα παράθυρο επιβεβαίωσης. Πατήστε 'Confirm' για να διαγράψετε το λουκέτο από τον λογαριασμό σας, ή πατήστε 'Cancel' για να ακυρώσετε τη διαδικασία.

6. Το λουκέτο είναι τώρα διαθέσιμο να προστεθεί σε κάποιον άλλο χρήστη σύμφωνα με τις οδηγίες της ενότητας **Προσθέστε ένα λουκέτο**.

Κάθε λουκέτο μπορεί να ανήκει μόνο σε έναν βασικό ιδιοκτήτη. Για να μεταφέρετε την ιδιοκτησία του θα πρέπει να την διαγράψετε από εσάς.

### Ειδοποιήσεις

- 1. Επιλέξτε ένα λουκέτο από τη λίστα των λουκέτων.
- 2. Πατήστε την επιλογή 'Settings' από το μενού στο κάτω μέρος.

3. Ενεργοποιήστε ή απενεργοποιήστε τις ειδοποιήσεις 'Battery Level' (επίπεδο μπαταρίας) και/ή 'Unlocked By Shared User' (Ξεκλείδωμα από κοινό χρήστη)

4. Εάν ενεργοποιηθεί η ειδοποίηση του επιπέδου μπαταρίας, θα ειδοποιηθείτε όταν συνδεθείτε με το λουκέτο εάν το επίπεδο της μπαταρίας πέσει κάτω από 50%, 10%, και 5%.

5. Εάν ενεργοποιηθεί η ειδοποίηση 'Unlocked By Shared User' θα ειδοποιήστε κάθε φορά που ένας κοινός σας χρήστης ξεκλειδώνει το λουκέτο.

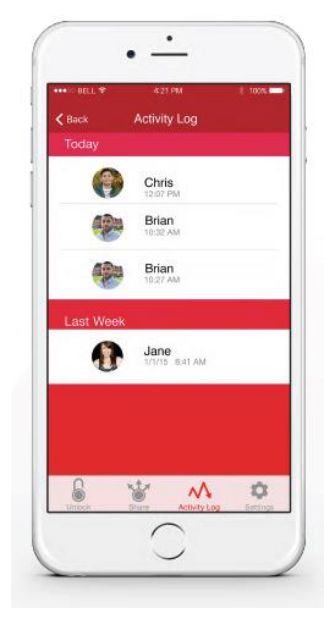

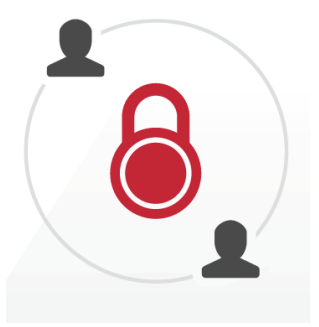

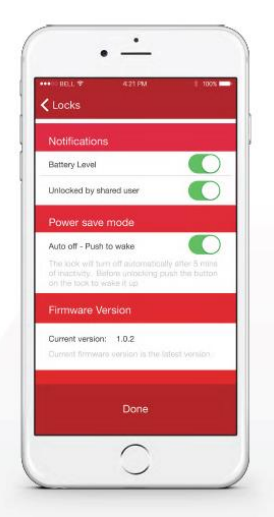

#### Ξεχάσατε τον κωδικό ασφαλείας σας

1. Πατήστε 'Sign In'

2. Επιλέξτε το link 'Forgot your password?' στο κάτω μέρος της οθόνης.

 Συμπληρώστε την διεύθυνση του email που είχατε χρησιμοποιήσει κατά την εγγραφή σας.

4. Πατήστε 'Reset Password' για να ζητήσετε νέο κωδικό ασφαλείας.

5. Αυτό θα δημιουργήσει ένα link, το οποίο θα σταλεί στο e-mail σας.

6. Ελέγξτε το e-mail σας (ακόμα και τον φάκελο με τα ανεπιθύμητα).

7. Πατήστε το link 'Click to Reset Your Password' που περιλαμβάνεται στο email σας.

8. Αυτό θα ανοίξει μια ειδική σελίδα επαναφοράς του κωδικού ασφαλείας.

9. Συμπληρώστε τον καινούριο κωδικό ασφαλείας σας, επιβεβαιώστε τον, και πατήστε 'Submit'.

10. Τώρα θα μπορέσετε να συνδεθείτε στην εφαρμογή με τον νέο σας κωδικό.

# Χαμένη συσκευή

Για τον ιδιοκτήτη του λουκέτου

Ακολουθήστε τα παρακάτω βήματα για μέγιστη ασφάλεια του λογαριασμού και των λουκέτων σας σε περίπτωση απώλειας της συσκευής σας.

Για να προστατέψετε άμεσα τον λογαριασμό σας, συνδεθείτε με το LockSmart
 όνομα χρήστη και κωδικό σας από άλλη συμβατή συσκευή.

- Κάθε χρήστης LockSmart μπορεί να είναι συνδεδεμένο μόνο από μια συσκευή κάθε φορά, κι έτσι θα αποσυνδεθείτε αυτόματα από τη χαμένη σας συσκευή.

 Προσοχή: Εάν το χαμένο τηλέφωνο είναι σε λειτουργία πτήσης, αυτή η λύση δεν θα είναι αποτελεσματική και θα πρέπει να ακολουθήσετε την παρακάτω διαδικασία.

 Εάν θέλετε να επαναφέρετε όλους τους κωδικούς ασφαλείας των λουκέτων σας για μέγιστη προστασία, μπορείτε να το κάνετε μετακινώντας και επαναπροσθέτοντας κάθε λουκέτο στον λογαριασμό σας.

- 1. Ανοίξτε τη λίστα των λουκέτων στην οθόνη σας.
- 2. Σύρετε αριστερά σε κάθε σας κλειδαριά.

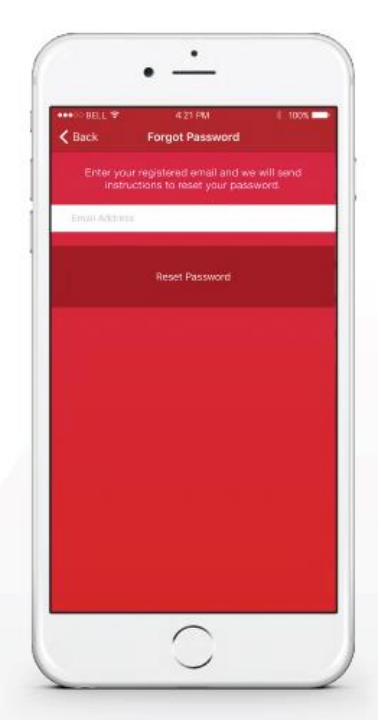

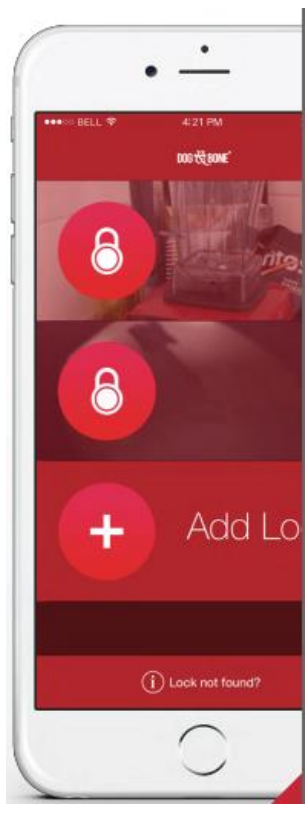

3. Θα εμφανιστεί εάν πλήκτρο delete (διαγραφή) στα δεξιά.

4. Πατήστε αυτό το πλήκτρο.

 Τώρα προσθέστε και πάλι κάθε λουκέτο στη συσκευή σας σύμφωνα με την ενότητα Προσθέστε ένα λουκέτο.

6. Η διαδικασία αυτή θα επαναφέρει τον κωδικό πρόσβασης για κάθε λουκέτο.
Προσοχή: Διαγράφοντας και προσθέτοντας και πάλι το λουκέτο θα αλλάξουν οι ρυθμίσεις, οι κοινοί χρήστες και το ιστορικό του λουκέτου.

Σας συστήνουμε να αλλάξετε τον κωδικό πρόσβασης του λογαριασμού σας.

#### Χαμένη συσκευή

Για κοινούς χρήστες

Εάν χαθεί η συσκευή από έναν κοινό χρήστη του λουκέτου, ο ιδιοκτήτης πρέπει απλώς να διαγράψει την πρόσβαση του κοινού χρήστη στο λουκέτο.

Ο χρήστης θα πρέπει:

- 1. Να διαλέξει το λουκέτο από τη λίστα των λουκέτων.
- 2. Να πατήσει την επιλογή 'Share' από το κάτω μέρος του μενού.
- 3. Να σύρει αριστερά τον κοινό χρήστη.
- 4. Ένα πλήκτρο delete (διαγραφή) θα εμφανιστεί στο δεξί μέρος.
- 5. Να πατήσει αυτό το πλήκτρο.

Σας συστήνουμε έπειτα να αλλάξετε τον κωδικό ασφαλείας του λογαριασμού σας.

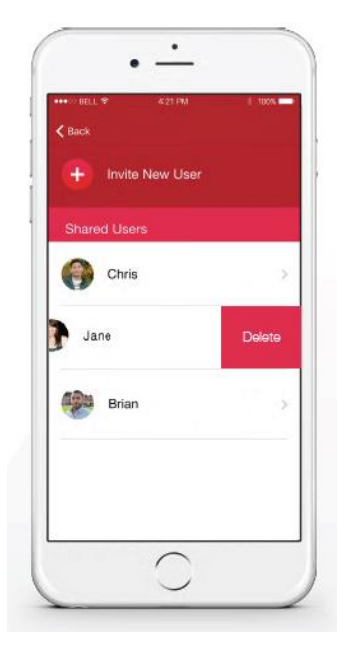

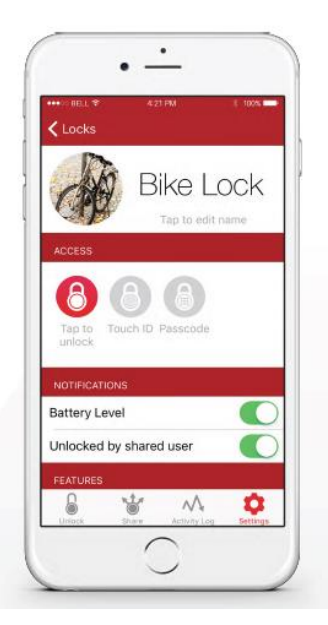

# Προσθέστε μια φωτογραφία σε ένα λουκέτο

- 1. Επιλέξτε ένα λουκέτο από τη λίστα.
- 2. Πατήστε την επιλογή 'Settings' από το μενού στο κάτω μέρος.
- 3. Πατήστε 'Add Photo'.

Μπορείτε να επιλέξετε μια φωτογραφία από την συλλογή σας
 ή να τραβήξετε μια καινούρια με την κάμερά σας.

5. Αυτή η φωτογραφία θα είναι κοινή σε όλους τους κοινούς σας χρήστες.

## Οθόνη ένδειξης επιπέδου μπαταρίας

#### 1. Επιλέξτε ένα λουκέτο από τη λίστα.

 Θα δείτε το ποσοστό του επιπέδου της μπαταρίας στο πάνω μέρος της οθόνης για το λουκέτο.

3. Το επίπεδο της μπαταρίας ενημερώνεται κάθε φορά που η εφαρμογή συνδέεται με το λουκέτο. Προσοχή: Για να ενημερωθεί το επίπεδο της μπαταρίας θα πρέπει να συνδεθεί ο ιδιοκτήτης και όχι κάποιος κοινός χρήστης.

#### Τι να κάνετε εάν η μπαταρία σας τελειώνει?

Συνδέστε ένα οποιοδήποτε καλώδιο USB ή το καλώδιο που παρέχεται με έναν φορτιστή. Μέσα σε λίγα μόλις λεπτά θα έχετε αρκετή ισχύ για να το ξεκλειδώσετε. Μέσα σε 60 λεπτά θα φορτιστεί πλήρως.

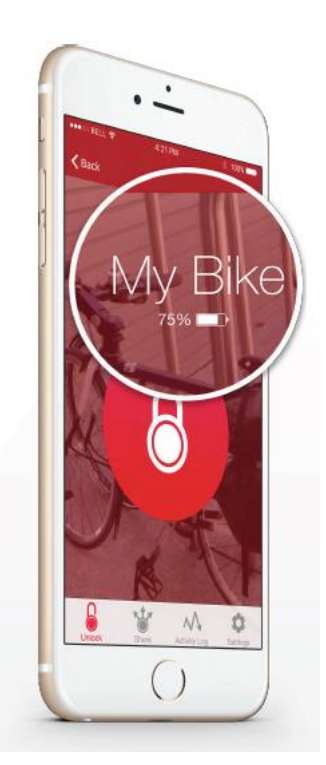

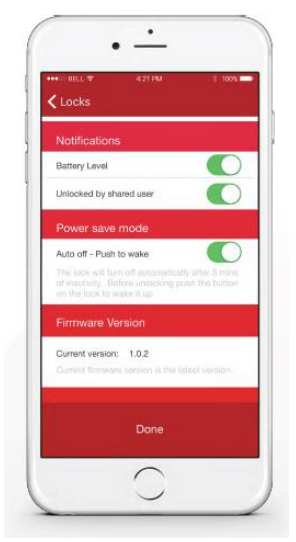

### Λειτουργία εξοικονόμησης ενέργειας

- 1. Επιλέξτε ένα λουκέτο από τη λίστα.
- 2. Πατήστε την επιλογή 'Settings' από το μενού.
- 3. Ενεργοποιήστε/απενεργοποιήστε την επιλογή power save mode
- 4. Από προεπιλογή το λουκέτο θα μείνει ενεργοποιημένο για 5 λεπτά.
- 5. Με ενεργοποιημένη τη λειτουργία power save mode, το λουκέτο θα
- απενεργοποιείται αυτόματα μετά από 20 δευτερόλεπτα χωρίς σύνδεση.

#### Serial number & firmware version

- 1. Επιλέξτε ένα λουκέτο από τη λίστα.
- 2. Πατήστε την επιλογή 'Settings' από το μενού στο κάτω μέρος.
- Ο σειριακός αριθμός και η τρέχουσα έκδοση του λογισμικού βρίσκονται στο κάτω μέρος της οθόνης ρυθμίσεων.
- 4. Εάν η έκδοση του λογισμικού σας είναι η τελευταία, θα δείτε το παρακάτω μήνυμα: "Current firmware version is the latest version."

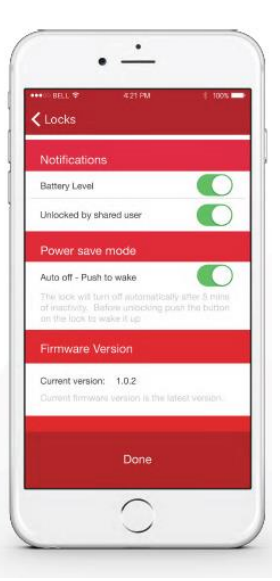

# Αναβάθμιση λογισμικού

 Αφού συνδεθείτε σε ένα λουκέτο, η εφαρμογή θα σας ειδοποιήσει εάν υπάρχει νεότερη έκδοση λογισμικού LockSmart για τη συσκευή σας.
 Εάν υπάρχει διαθέσιμο ένα νέο λογισμικό, ακολουθήστε τα βήματα για να αναβαθμίσετε το λουκέτο σας.
 Μπορείτε επίσης να αναβαθμίσετε το λογισμικό σας χειροκίνητα ανοίγοντας τις ρυθμίσεις: Settings - Firmware version

4. Εάν ένα νέο λογισμικό είναι διαθέσιμο, θα εμφανιστεί ένα πλήκτρο 'Update'.

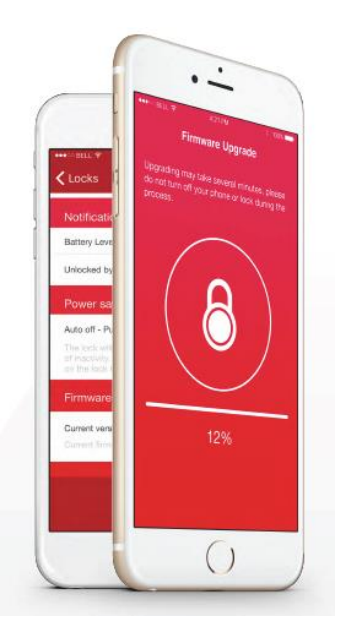

DOG & BONE

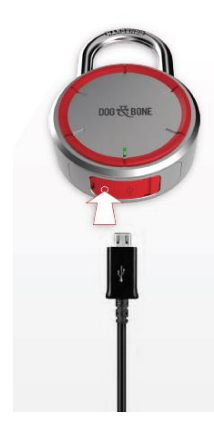

### Φορτίζοντας το λουκέτο

- 1. Συνδέστε ένα καλώδιο USB ή το καλώδιο που παρέχεται.
- 2. Συνδέστε το σε έναν φορτιστή.
- 3. Μέσα σε λίγα λεπτά, θα έχετε αρκετή ισχύ για να το ξεκλειδώσετε.
- 4. Μέσα σε περίπου 60 λεπτά σε φορτιστή 2 amp θα έχει φορτιστεί πλήρως.

#### Lock care

Όπως σε κάθε λουκέτο, σκόνη μπορεί να συγκεντρωθεί πάνω του μετά από καιρό. Σας συστήνουμε να καθαρίζετε τα λουκέτα που βρίσκονται σε ιδιαίτερα σκονισμένο ή υγρό περιβάλλον κάθε 3-6 μήνες. Για να καθαρίσετε το λουκέτο, χρησιμοποιήστε αέρα υπό πίεση για το άνοιγμα του κρίκου. Για να αποφύγετε να κολλήσει το λουκέτο σε πολύ χαμηλές θερμοκρασίες, Το help avoid the lock from sticking in freezing conditions, βάλτε λίγο λάδι στο άνοιγμα του κρίκου όπως θα κάνατε σε ένα κλασικό λουκέτο. Ποτέ μην χρησιμοποιείτε στεγνό γραφίτη ή λιπαντικό σιλικόνης καθώς αυτά μπορεί να καταστρέψουν τα κινητά μέρη του λουκέτου. Αφού βάλετε το λάδι ανοίξτε και κλείστε το λουκέτο αρκετές φορές, ώστε αυτό να κατανεμηθεί παντού.

#### www.dogandbonecases.com

#### Συμβατότητα App:

• Συμβατό με συσκευές IOS που χρησιμοποιούν Bluetooth 4.0 ή μεταγενέστερο, και

λειτουργούν με λογισμικό iOS έκδοσης 8.2 ή μεταγενέστερο.

 Συμβατό με συσκευές Android που χρησιμοποιούν Bluetooth 4.0 ή μεταγενέστερο, και λειτουργούν με λογισμικό Android έκδοσης 4.3 ή μεταγενέστερο.

Η εφαρμογή LockSmart έχει ελεγχθεί σε ένα μεγάλο εύρος συσκευών, στο οποίο περιλαμβάνονται και τα παρακάτω:

· iPhone 6S Plus, 6S, 6 Plus, 6, 5S, 5C, 5, 4S

- · Samsung Galaxy S6, S4, S3, Note5, Note3
- · LG Nexus 5, G4, G3
- · Sony Xperia Z3
- $\cdot$  HTC One M8